4 July 2024

# **SB7 Wi-Fi Setup**

TROUBLESHOOTING GUIDE

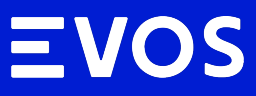

www.evos.com.au

#### Wi-Fi Setup Process (EVOS)

To connect your EVOS SB7 charger to your home Wi-Fi network, follow these steps:

1) Register a new MyEVOS account and adopt an SB7 charger.

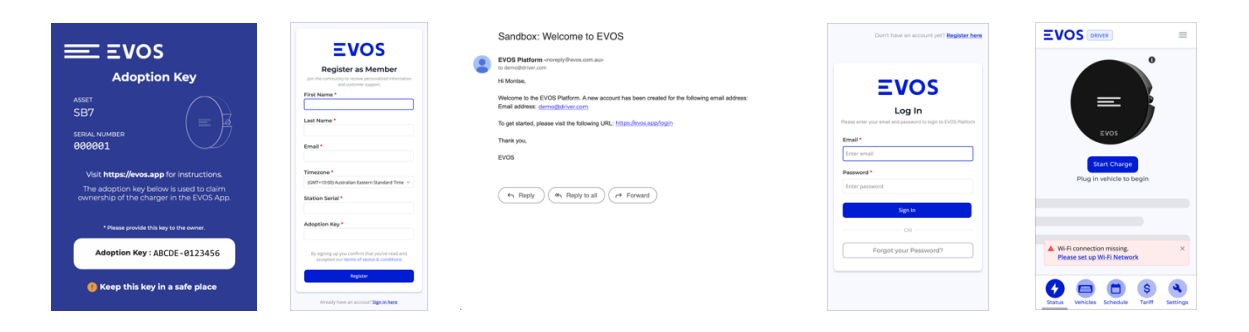

- 2) Connect to the charger Wi-Fi by clicking on the serial number on the Wi-Fi settings.
- **3)** Once you're on the charger Configuration Page, set up Wi-Fi using your Home Wi-Fi credentials.

| • 0 0 0 0<br>Step 1 Step 2 Step 3 Step 4 Step 5 | 0 0 0<br>Step 1 Step 2 Step 3 Step 4 Step 5                                      | • • • • • • • • • • • • • • • • • • •                                                                                                    | Step 1 Step 2 Step 3 Step 4 Step 5                                                                                                    | Step 1 Step 2 Step 3 Step 4 Step 5 |                                    |
|-------------------------------------------------|----------------------------------------------------------------------------------|----------------------------------------------------------------------------------------------------|----------------------------------------------------------------------------------------------------|------------------------------------|------------------------------------|
| Add a New Device                                | Select a Device<br>Westers the togenerate sets to?<br>Dr. ObuMARE<br>Dr. ObuMARE | W.H Setty<br>Had a control M.H.<br>1. So should be a control of the should be a<br>1. So the should be a control of the should be a<br>1. So the should be | Select your Wolf Network Texenology Terrorise Media Terrorise Media Terrorise Media Terrorise Media Terrorise Terrorise Terror | Secup Wi-Fi Netsanck Linux         | Connecting to the Wi-Fi<br>network |

4) Your SB7 is now connected to Wi-Fi and you can unlock all its capabilities

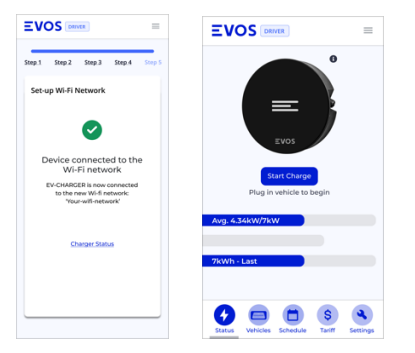

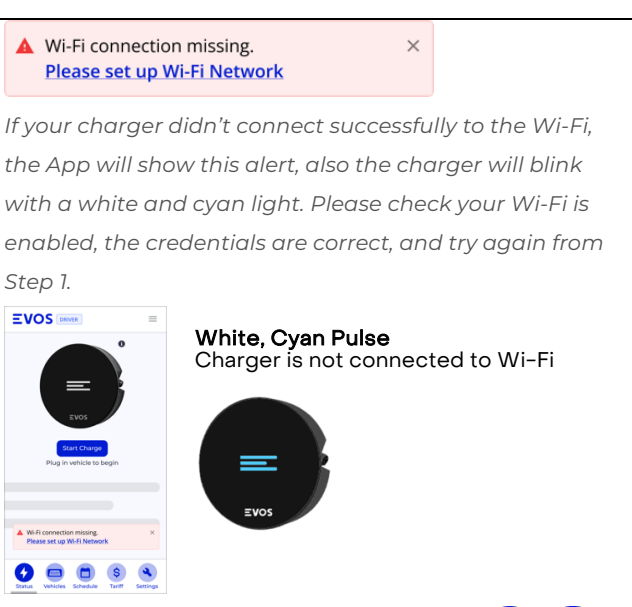

=vos

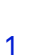

## Wi-Fi Setup Process (AmpCharge)

To connect your AmpCharge charger to your home Wi-Fi network, follow these steps:

1) Register your charger using the AmpCharge website and follow the instructions.

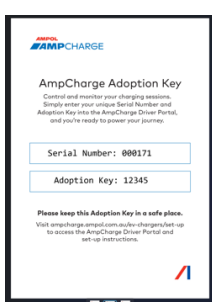

- 2) Connect to the charger Wi-Fi by clicking on the serial number on the Wi-Fi settings.
- 3) Once you're on the charger Configuration Page, set up Wi-Fi using your Home Wi-Fi credentials.

| Select 2 3                                                      | 1 Setup 3<br>Connection                                                                                                    | 1 2 Connect                                                                                                    |  |
|-----------------------------------------------------------------|----------------------------------------------------------------------------------------------------|----------------------------------------------------------------------------------------------------|--|
| Select your Wi-Fi Network Rescan Networks     Your-wifi-network | Set-up Wi-Fi Network<br>WI-FI Network Name (SSID)<br>Your-wifi-network<br>Home WI-FI Password<br>6543210<br>Set Credentials Go Back | <section-header>  Next Steps   Subset of the state state s</section-header> |  |

4) Your SB7 is now connected to Wi-Fi and you can unlock all its capabilities

If your charger didn't connect successfully to the Wi-Fi, the charger will blink with a white and cyan light. Please check your Wi-Fi is enabled, the credentials are correct, and try again from Step 1.

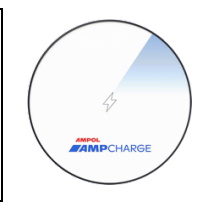

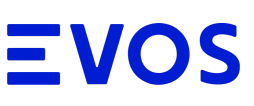

### **Troubleshooting Guide**

If your SB7 charger didn't connect successfully to Wi-Fi, try the following steps:

#### I can't connect to the charger network.

- o If the charger cannot contact the internet, it will blink blue, white.
- Make sure you're within 10 meters of the charger.
- Turn off the charger and wait 15 seconds, then turn it on. In 2-3 minutes if there is a blue/white indicator, the charger hosted Wi-Fi network will become visible. This will be available for 15 minutes.
- The network name is '*Serial number serial number*' (e.g. 'abcdef-abcdef'), select this to access the charger Wi-Fi configuration page.

#### > I can't access the charger Wi-Fi Configuration Page.

- Make sure you're connected to the Charger's access point. (*If you're not connected to the access point, see the point above*)
- For most clients, the Configuration Page will automatically appear. If it doesn't, enter the URL: <u>http://evos-wifi.setup/index.html</u>. You can also scan this QR-Code:

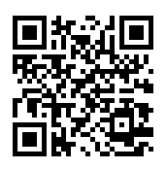

- > I can't see my home Wi-Fi network listed.
- Make sure that your Wi-Fi connection is enabled. Use a different mobile device to check your Internet connection is strong.
- o Click 'Rescan networks' on the 'Select you Wi-Fi Network' step.
- Check your router configuration to verify these network settings: 2.4Ghz turned on, SSID and password.

## The SB7 keeps flashing after the Configuration Page is closed.

- Wait x minutes for the SB7 to switch from flashing to a solid white light.
- o If still can't connect, check the password and try to connect with a different device.
- Reboot the SB7 to restart the Wi-Fi broadcast and try the process again from step
   1.

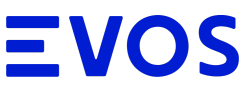